## How to Assign and Create Utility Costs in Simergy

This document will explain how to define utility cost in a Simergy model: by illustrating the assigned of a utility cost object to a project, by creation of a utility cost object in the library and via an example.

- 1. Assigning utility cost objects to a project
  - Go to the Site workspace
  - Click on Site in the project tree
  - Click on the Edit button right next to "Select Location"
  - In the Locations template check the checkbox for utility costs.
  - Select all utility tariffs you want to assign to this project.

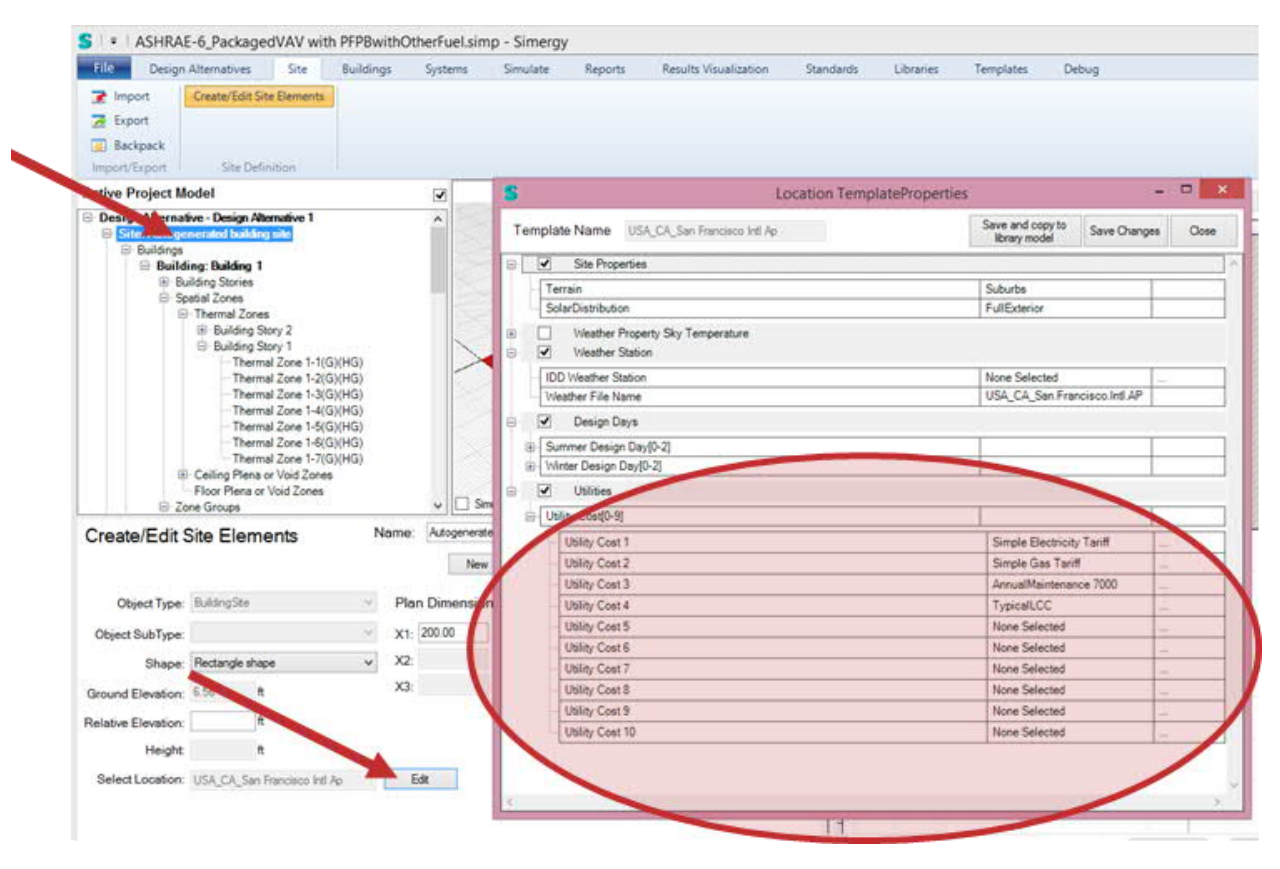

Figure 1: Steps to assign a utility tariff to a Simergy project

## 2. Create utility tariff object(s) in the library

For each energy source (e.g. Electricity, Gas, ...), you need to define a Utility Tarif object in the library workspace under Location Data and Costs. Each of those Utility Tariff objects is assigned to a Meter that links the cost to the related energy consumption of that meter. You can use any meter from the meter dropdown, but usually one would use a meter at the facility level. Each Utility Tarif object then is referenced by a number of other cost objects that define the cost structure of the tariff. For example, with a cost variable object one can assign a monthly cost value and with a Charge Simple object a simple cost per unit (e.g., 0.5 \$ per kWh). Figure 2 illustrates the relationships between these cost objects.

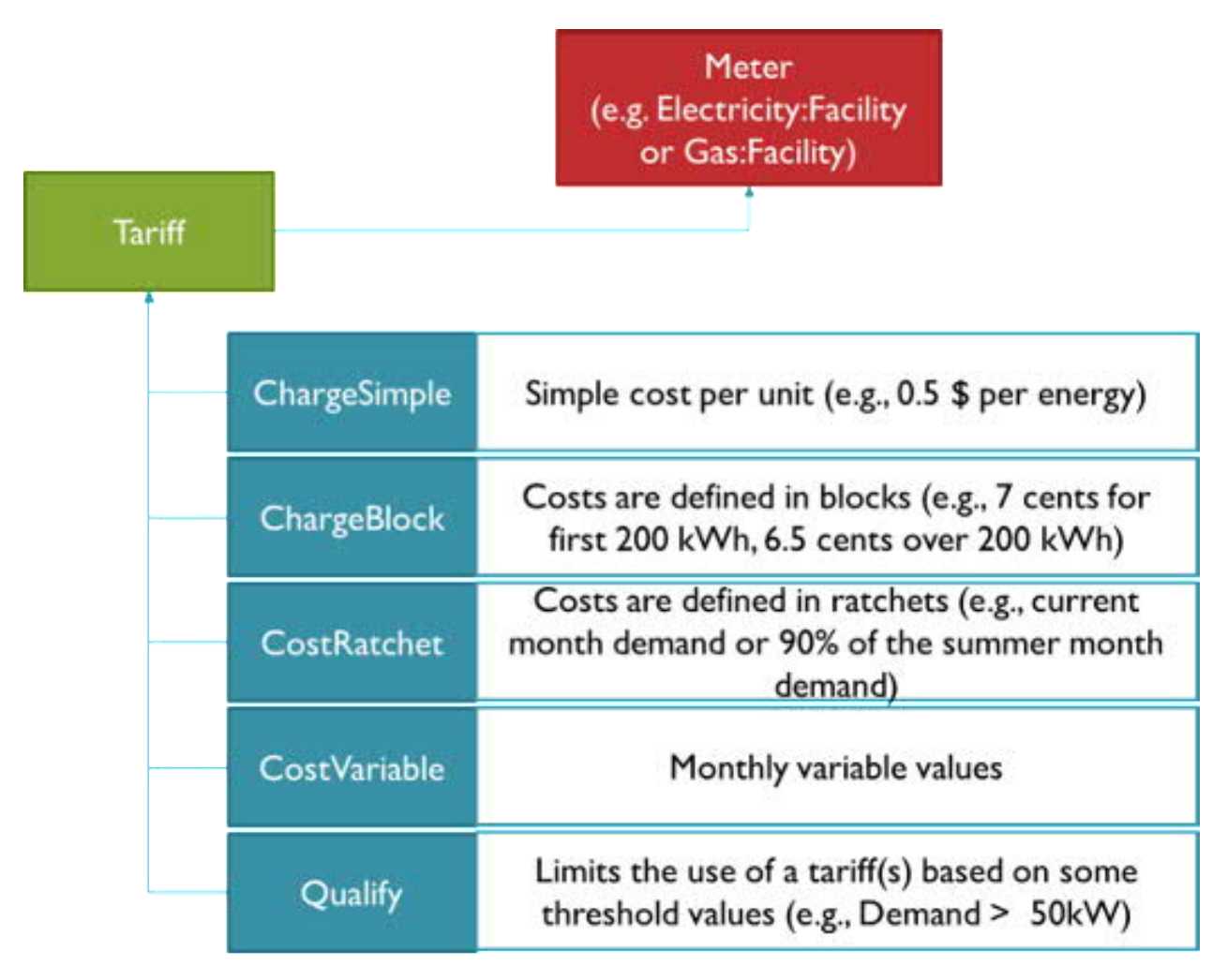

Figure 2: Utility cost objects

## 3. Example tariff

In the below table is an example tariff defined that has a constant monthly charge as well as a constant demand charge. Furthermore, this tariff is different for summer and winter for the energy consumption and uses on, mid and off peak rates.

| Effective Rate – Demand      |            | Demand      |
|------------------------------|------------|-------------|
|                              | [\$/month] | [\$/kW]     |
| All hours                    | 206.02     | 7.79        |
| Effective Rate – Consumption |            | Consumption |
|                              |            | [\$/kWh]    |
| Summer                       |            |             |
| On Peak (2p – 8p MF)         |            | 0.07602     |
| Mid Peak (6a-2p * 8p-10p MF) |            | 0.06032     |
| Off Peak (all other hours)   |            | 0.03722     |
| Winter                       |            |             |
| All hours                    |            | 0.05        |

For the demand side, we define a Tariff object (called Effective Rate – Demand 206.02 monthly – 7.79 per kW) that contains the monthly charge of 206.02.

| <br>Output Meter Name                  | Electricity:Facility   | $\sim$ |
|----------------------------------------|------------------------|--------|
| Conversion Factor Choice               | < Select >             | ~      |
| <br>Energy Conversion Factor           |                        |        |
| <br>Demand Conversion Factor           | 0.001                  |        |
| Time of Use Period Schedule Name       | < Select >             | ~      |
| Season Schedule Name                   | < Select >             | ~      |
| Month Schedule Name                    | < Select >             | ~      |
| <br>Demand Window Length               | < Select >             | ~      |
| Monthly Charge                         | 206.02                 |        |
| Minimum Monthly Charge                 |                        |        |
| Real Time Pricing Charge Schedule Name | < Select >             | ~      |
| Customer Baseline Load Schedule Name   | < Select >             | ~      |
| <br>Group Name                         |                        |        |
| Buy Or Sell                            | BuyFromUtility-Default | ~      |

This demand tariff object is defined by the SimpleCharge object, which specifies the Category Variable Name as demand charge, provides a constant cost value and sets the season to annual to make this demand applicable for the full year.

| ✓ | UtilityCost:Charge:Simple |
|---|---------------------------|
|---|---------------------------|

| [ | Tariff Name                          | Effective Rate - Demand 206.02 monthly - 7 | ¥ |  |
|---|--------------------------------------|--------------------------------------------|---|--|
|   | Source Variable                      | Demand                                     |   |  |
|   | Season                               | Annual                                     | < |  |
|   | Category Variable Name               | DemandCharges                              | < |  |
|   | Cost per Unit Value or Variable Name | Const 7.79                                 | × |  |

For the consumption part we define another tariff object, see below:

| ✓ | UtilityCost:Tariff                     |                        |   |
|---|----------------------------------------|------------------------|---|
|   | Output Meter Name                      | Electricity:Facility   | ~ |
|   | Conversion Factor Choice               | kWh                    | ~ |
|   | Energy Conversion Factor               |                        |   |
|   | Demand Conversion Factor               |                        |   |
|   | Time of Use Period Schedule Name       | PeakSchedule           | ~ |
|   | Season Schedule Name                   | TwoSeasonSchedule      | ~ |
|   | Month Schedule Name                    | < Select >             | ~ |
|   | Demand Window Length                   | < Select >             | ~ |
|   | Monthly Charge                         |                        |   |
|   | Minimum Monthly Charge                 |                        |   |
|   | Real Time Pricing Charge Schedule Name | < Select >             | × |
|   | Customer Baseline Load Schedule Name   | < Select >             | × |
|   | Group Name                             |                        |   |
|   | Buy Or Sell                            | BuyFromUtility-Default | × |

This tariff object references two schedules, a schedule that defined the different peak categories and a schedule that differentiates between summer and winter. See the related peak schedule to the right.

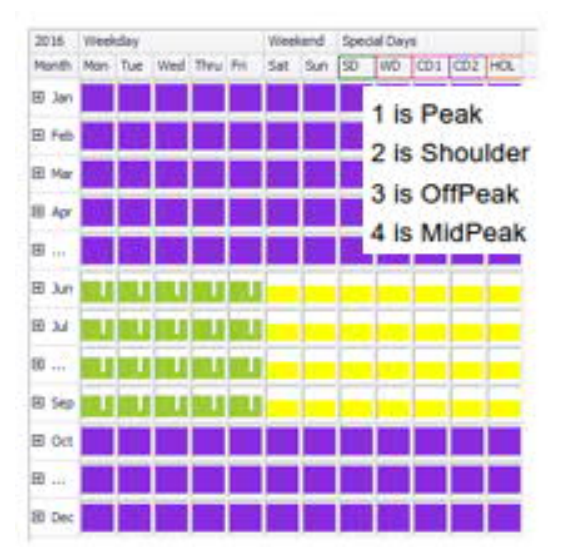

In addition, three Simple Charge objects are linked to the Electricity Rate – Consumption tariff object. They define the cost value, are bound to the season (here summer) and to the peak category.

| uriff   |                                      |                               |   |
|---------|--------------------------------------|-------------------------------|---|
| 8       | UtilityCost:Charge:Simple            |                               |   |
| O-P-I   | - Tariff Name                        | Electricity Rate- Consumption |   |
| Опгеак  | Source Variable                      | PeakEnergy                    |   |
|         | Season                               | Summer                        | 1 |
|         | Category Variable Name               | EnergyCharges                 |   |
|         | Cost per Unit Value or Variable Name | Const 0.07602                 |   |
| писгеак | Source Variable                      | MidPeakEnergy                 |   |
| ~~~~~~  | Season                               | Summer                        |   |
|         | Category Variable Name               | EnergyCharges                 |   |
|         | Cost per Unit Value or Variable Name | Const 0.06032                 |   |
| OffPeak | UtilityCost:Charge:Simple            | Electricity Rate- Consumption |   |
| Unieak  | Source Variable                      | OffPeakEnergy                 |   |
|         | Season                               | Summer                        |   |
| 19610   | Category Variable Name               | EnergyCharges                 |   |
|         | Cost per Unit Value or Variable Name | Const 0.03722                 |   |

Finally, one SimpleCharge object for the winter season would complete this example.